Click to verify

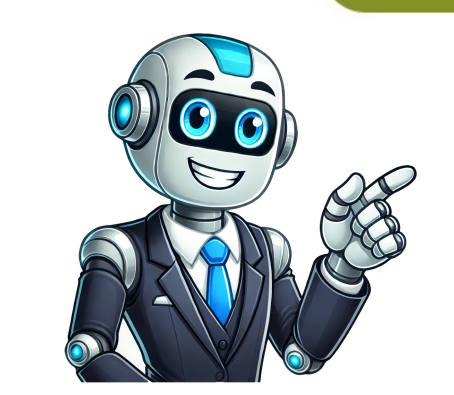

Disclosure: Jeff Bezos, CEO of Amazon, is an investor in Business Insider. Insider Inc. receives a commission when you buy through our links. Discover which Fire tablet model you own by checking your device settings. Open the Settings menu. Select Device Options. Find your device model under Device Model or About Fire Tablet. You can also find what Fire tablet model you own from the Manage Your Devices page by selecting Fire Tablet, formerly known as Kindle Fire, comes in numerous sizes and price points. Even if you know you have a Fire, Fire HD, or Fire HD, or Fire model you have. How to Find the Model Name This information is easily accessible on the Fire Tablet's settings screen. To open it, pull down from the top of the screen—twice to see the full Quick Settings—and then tap the gear icon. On the Settings screen, tap the "Device Options" entry. Look for the "Device Model" field. This displays the name (and generation) of your Fire Tablet. If you'd like more information about your Fire Tablet's hardware specifications and how it compares against other Fire Tablets. For example, in the screenshot above, the device's name is "Fire HD 8 (10th Generation)." This tablet appears as the Fire HD 8 (2020, 10th Gen) tablet on Amazon's Fire Tablets are available in different capacities. For example, there are versions of the 2023 Fire HD in 32 GB and 64 GB options. To find out how much storage your tablet has, head to Settings > Storage on your Fire Tablet and look at the total number under "Internal Storage." Your tablet won't have quite as much storage as you might expect since the Fire Tablet's operating system—the Android-based Amazon Fire OS—takes up some of the space. For example, in the screenshot below, our tablet says it has a total of 26.59 GB of space—this means it's a 32 GB model. That's all there is to it! Share — copy and redistribute the material for any purpose, even commercially. The licensor cannot revoke these freedoms as long as you follow the license terms. Attribution — You must give appropriate credit, provide a link to the license, and indicate if changes were made. You may do so in any reasonable manner, but not in any way that suggests the licenser endorses you or your use. under the same license as the original. No additional restrictions — You may not apply legal terms or technological measures that legally restrict others from doing anything the license for elements of the material in the public domain or where your use is permitted by an applicable exception or limitation . No warranties are given. The license may not give you all of the permissions necessary for your intended use. For example, other rights may limit how you use the material. Amazon releases new Fire Tablets every single year and it can be confusing to determine what model you actually own. Sometimes this is because you bought it secondhand or from a 3rd party retailer on eBay. Amazon does not really help the situation either, whenever they release a new device it tends to get billed as "The All New Fire." Why is it important to know what Fire Tablet you have? Sometimes you might want to buy a case for it, and the type of case is heavily dependent on what model you have. Additionally, you might upgrade to the latest and greatest and want to sell your old one. If you have ever wondered what Fire tablet you own, Good e-Reader is here to give you illumination. Amazon logo on the back Power and volume buttons on the back Front- and rear-facing HD cameras On-device Customer Support via "Mayday" button 8.9" HDX color touchscreen Released November 2013 16 / 32 / 64 GB 4G or Wi-FiWi-Fi Get help with Kindle Fire HDX 8.9" (3rd Generation) Amazon logo on the back Front-facing High Definition camera On-device Customer Support via "Mayday" button 7" HDX color touchscreen display Released September 2013 16 / 32 / 64 GB 4G or Wi-FiWi-Fi Get help with Kindle Fire HDX (3rd Generation) Serial Numbers You can find your serial number by going to Settings/Device Options/ 2011 2012 Fire: D026 Fire HD 7": D025, D059 Fire HD 8.9": B0C9, B0CA, B0CB, B0CC 2013 Fire HD: 00D3 and 00D2 Fire HDX 7: D0FB, 00FB, 00FC, 0072, 00FD, 00FE, 0073, 006C, 006D, 006E Fire HDX 8.9: 0018, 0057, 005E, 0073, 0058, 007D, 007E, 007F 2014 Fire HD 7: 0092, 0093, 0063, 006B, 00DE, 00AA, 00DF, 00AB, 00B0, 00B2 Fire HDX 8.9: Unknown 2015 Fire: A000 Fire HD 8: G090H9 Fire HD 10: GOOO FacebookTwitterLinkedinRedditHackernewsThreads Amazon's Fire HD, or Fire HD, or Fire HD, o Model Name This information is easily accessible on the Fire Tablet's settings screen. To open it, pull down from the top of the screen-twice to see the full Quick Settings-and then tap the gear icon. On the Settings screen, tap the "Device Model" field. This displays the name (and generation) of your Fire Tablet. If you'd like more information about your Fire Tablet's hardware specifications and how it compares against other Fire Tablets, you can view the Tablets, you can view the Tablet's hardware in all Amazon's tablets. For example, in the screenshot above, the device's name is "Fire HD 8 (10th Generation)." This tablet appears as the Fire HD 8 (2020, 10th Gen) tablet on Amazon's Fire Tablets are available in different capacities. For example, there are versions of the 2023 Fire HD 8 (2020, 10th Gen) tablet on Amazon's device list. Storage on your Fire Tablet and look at the total number under "Internal Storage." Your tablet won't have quite as much storage as you might expect since the Fire Tablet's operating system—the Android-based Amazon Fire OS—takes up some of the space. For example, in the screenshot below, our tablet says it has a total of 26.59 GB of space—this means it's a 32 GB model. That's all there is to it! The Motorsport Images Collections captures events from 1895 to today's most recent coverage. Discover The Collections captures events from 1895 to today's most recent coverage. captures events from 1895 to today's most recent coverage. Discover The Collection Curated, compelling, and worth your time. Explore our latest gallery of Editors' Picks. Browse Editors' Picks. Browse Edito CollectionCurated, compelling, and worth your time. Explore our latest gallery of Editors' Picks.Browse Editors' FavoritesExperience AI-Powered Creativity Amazon's Fire tablets, formerly known as the Kindle Fire until late 2014, are a range of devices designed to live happily at the center of Amazon's tech ecosystem. With a proprietary operating system, Fire OS, based on Android, a host of Amazon-centric services preinstalled, and a growing range of filters, they're the only tablets other this quick guide to help you work out which model Amazon Fire tablet you own, so you can be sure of what it can do and which apps you can install. Why the Confusion? With a backlog of devices from 2011 aimed at different price points, as well as the somewhat confusing thanks to software updates changing the look of your OS. Things are made even more complex due to the marked similarity in the design of the models released over the last few years. Whereas previously, you used to be able to tell fairly easily which device you had if you knew what to look for, now even a seasoned Amazon-phile might have cause to scratch their head. Check on Your Tablet's Settings By far the simplest method for checking exactly which device you have is to essentially ask the device itself to tell you. Of course, this presupposes that your tablet is still actually working. If you can't start it up for some reason, then you'll have to try one of the other methods for identifying your Fire tablet. It also won't work on Fire tablets from 2012 or earlier, as they don't have this setting. Here are the steps to follow to get to the settings option: Power on your device and unlock the home screen. Slide the quick menu down from the top of the screen. Tap on the cog shaped Settings menu button. Tap on Device Settings Scroll down to Device Model Here you'll see listed the precise model number of your device, as well as the generation it belongs to in brackets. Look at the Serial Number and Features The next easiest option, and one that works if your device won't power on, is to check the prefix of the tablet's serial number. These vary depending on which generation and model it belongs to, and can be a simple way of finding out which version you have. There are some exceptions to this rule, however, such as the 4th Generation Fire HDX 8.9, as well as devices of the 6th generation and later, starting from devices released in 2016. If you know that your device is more recent, or your prefix doesn't match anything on the list below, then you'll need to use another method to determine the version of your tablet, using some of the more distinctive features that distinguishes it from other models. 1st Generation - Kindle Fire Serial Number Prefix: D01E Distinctive Features: 7" screen; no volume buttons; no camera; Kindle logo on the back of the tablet. 2nd Generation - Kindle Fire Serial Number Prefix: D026 Distinctive Features: 7" screen; no volume buttons; No camera; Kindle logo on the back of the tablet. 2nd Generation - Kindle Fire HD 7" Serial Number Prefix: D025; D05 7" screen; front-facing camera; volume and power buttons on the side of the tablet. 2nd Generation Kindle Fire HD 8.9" Serial Number Prefix: B0C9; B0CA; B0CB; B0CC 8.9" screen; front-facing camera; volume and power buttons on the side of the tablet. 3rd Generation - Kindle Fire HD Serial Number Prefix: 00D2, 00D3 7" screen; power and volume buttons on the back of the tablet; no camera. 3rd Generation - Kindle Fire HDX 7" screen; front-facing camera; volume and power buttons on the back of the tablet. 3rd Generation - Kindle Fire HDX 8.9" Serial Number Prefix: 0018; 0057; 005E; 00F3; 0019; 0058; 007D; 007E; 007F 8.9" screen; front-facing and rear-facing cameras; volume and power buttons on the back of the tablet. 4th Generation - Amazon Fire HD 6" 00DA, 0088, 00A4, 00A5, 00A6, 00A9, 00AE, 00B4, 00B6 6" screen; front-facing cameras; volume and power buttons on the back of the tablet. 4th Generation - Amazon Fire HD 6" 00DA, 0088, 00A4, 00A5, 00A6, 00A9, 00AE, 00B4, 00B6 6" screen; front-facing cameras; volume and power buttons on the back of the tablet. 4th Generation - Amazon Fire HD 6" 00DA, 0088, 00A4, 00A5, 00A6, 00A9, 00AE, 00B4, 00B6 6" screen; front-facing cameras; volume and power buttons on the back of the tablet. facing and rear-facing cameras; volume and power buttons on the side of the tablet. 4th Generation - Amazon Fire HD 7" Serial Number Prefix: 0092; 0093; 006B; 000E; 00AB; 000B; 000B; 000B; 00B2 6" screen; front-facing and rear-facing cameras; volume and power buttons on the side of the tablet. Serial Number Prefix: N/A 8.9" screen; front-facing and rear-facing cameras; volume and power buttons on the back of the tablet. 5th Generation - Amazon Fire 7" Serial Number Prefix: G0K0; A000 6" screen; front-facing and rear-facing cameras; volume and power buttons on the back of the tablet. HD 8" Serial Number Prefix: G090 8" screen; front-facing and rear-facing cameras; volume and power buttons on the side of the tablet; micro-SD card slot. 6th Generation - Amazon Fire HD 8" Serial Number Prefix: N/A 8" screen; front-facing and rear-facing cameras; volume and power buttons on the side of the tablet; micro-SD card slot. 7th Generation - Amazon Fire 7" Serial Number Prefix: N/A 7" screen; front-facing and rear-facing cameras; volume and power buttons on the side of the tablet; micro-SD card slot. 7th Generation - Amazon Fire 7" Serial Number Prefix: N/A 7" screen; front-facing and rear-facing cameras; volume and power buttons on the side of the tablet; micro-SD card slot. card slot. 7th Generation - Amazon Fire HD 8" Serial Number Prefix: N/A 8" screen; front-facing and rear-facing cameras; volume and power buttons on the side of the tablet; micro-SD card slot. What's in a Number? Clearly, the easiest way for you to work out which Kindle Fire version you're using is most easily achieved by being able to turn on the device. However, if your device is bricked or just has a dead battery, you now have a better chance of finding out what you're working with. Whether you want to buy appropriate accessories or root Kindle Fire, you definitely need to know the device model or generation. But Kindle Fire tablets were published by Amazon yearly. You may be confused by so many Kindle Fire versions and their similar names. So a question jumped out. What generation is my Kindle Fire? Read the below methods. And you will know how to tell Kindle Fire? Read the below methods. And you want to identify your Kindle Fire? Read the below methods. Kindle Fire detailed information. I use a Kindle Fire HDX to write this tutorial. Follow the step-by-step guide to check Kindle Fire screen. Tap the "Settings" option. From the "Settings" menu, tap "Device Options" >> "Device Model". You Fire generation. Method 2: Identify Kindle Fire Generations from List of Kindle Fire generations but Kindle Fire generations but Kindle Fire generations but Kindle Fire generations. Of course, it does not only include Kindle Fire generations to determine the Kindle Fire model. And you can also use it to compare Kindle Fire models and determine which one you want to buy. If you don't know where you can find the Kindle Serial Number, you can read the full guide on How to Easily Find the Kindle Serial Number. Release Year Kindle Fire models and determine which one you want to buy. If you don't know where you can find the Kindle Serial Number, you can read the full guide on How to Easily Find the Kindle Serial Number. Fire (1st Generation) D01E 7"; 8GB; Wi-Fi; Kindle logo on the back; No Camera; No Volume Buttons; No Bluetooth; September 2012 Kindle Fire (2nd Generation) D025, D059 16GB/32GB; Wi-Fi; Fower? and volume buttons on the sides; Front-facing HD camera; Dolby audio; November 2012 Kindle Fire HD 8.9" (2nd Generation) B0C9, B0C4, B0C7, B0C9, B0C4, B0C9, B0C4, B0C9, B0C4, B0C9, B0C4, B0C9, B0C4, B0C9, B0C4, B0C9, B0C4, B0C9, B0C4, B0C9, B0C4, B0C9, B0C4, B0C9, B0C4, B0C9, B0C4, B0C9, B0C4, B0C9, B0C4, B0C9, B0C4, B0C9, B0C4, B0C9, B0C4, B0C9, B0C4, B0C9, B0C4, B0C9, B0C4, B0C4, B0C4, WI-FI; Power and volume buttons on the back, No Camera, No HDMI output September 2013 Kindle Fire HDX 7" (3rd Generation) D0FB, 00FC, 0072, 00FD, 00FE, 0073, 006C, 006D, 006E 16GB/32GB/64GB; Wi-Fi/4G LTE + Wi-Fi; Power and volume buttons on the back. Front-facing High Definition camera; GPS (4G); November 2013 Kindle Fire HDX 8.9" (3rd Generation) 0018, 0057, 005E, 00F3, 0019, 0058, 007D, 007E, 007E 00A9, 00AE, 00B4, 00B6 6"; 8GB/16GB; Wi-Fi; Power and volume buttons on the side; Front- and 2MP rear-facing cameras October 2014 Fire HD 7 (4th Generation) 0092, 0093, 0063, 0068, 00DE, 00AA, 00DF, 00AB, 00B0, 00B2 7"; 8GB/16GB; Wi-Fi; Fire OS 5; Power and volume buttons on the side; Front- and 2MP rear-facing HD camera November 2014 Fire HDX 8.9 (4th Generation) n/a 16/32/64GB; Wi-Fi/Wi-Fi+4G LTE; Power and volume buttons on the back, GPS (4G); 8 MP rear-facing camera and front-facing 720p HD camera;Live on-device tech support via "Mayday" button; Dolby Audio September 2015 Fire (5th Generation) G0K0, A000 7"; 8GB/16GB; WI-FI; microSD slot for up to 200 GB; Power and volume buttons on the side; Alexa Enabled; VGA front-facing to 200 GB, Rear-facing 5 MP camera and front-facing HD camera September 2015 Fire HD 10 (5th Generation) GOOO 10.1"; 16GB/32GB/64GB; WI-FI; microSD card for up to 200 GB; Alexa Enabled; Power and volume buttons on the side; Rear-facing 5 MP camera; June 8"; 16GB/32GB; WI-FI; microSD slot for up to 200 GB, VGA front-facing HD camera; 2 MP rear-facing HD camera; June 8"; 16GB/32GB; WI-FI; microSD slot for up to 200 GB, VGA front-facing HD camera; Duby Audio; September 2016 Fire HD 8 (6th Generation) n/a 8"; 16GB/32GB; WI-FI; microSD slot for up to 200 GB, VGA front-facing HD camera; Duby Audio; September 2016 Fire HD 8 (6th Generation) n/a 8"; 16GB/32GB; WI-FI; microSD slot for up to 200 GB; Alexa Enabled; Power and volume buttons on the side; Rear-facing HD camera; Duby Audio; September 2016 Fire HD 8 (6th Generation) n/a 8"; 16GB/32GB; WI-FI; microSD slot for up to 200 GB; Alexa Enabled; Power and volume buttons on the side; Rear-facing HD camera; Duby Audio; September 2016 Fire HD 8 (6th Generation) n/a 8"; 16GB/32GB; WI-FI; microSD slot for up to 200 GB; Alexa Enabled; Power and volume buttons on the side; Rear-facing HD camera; Duby Audio; September 2016 Fire HD 8 (6th Generation) n/a 8"; 16GB/32GB; WI-FI; microSD slot for up to 200 GB; Alexa Enabled; Power and volume buttons on the side; Rear-facing HD camera; Duby Audio; September 2016 Fire HD 8 (6th Generation) n/a 8"; 16GB/32GB; WI-FI; microSD slot for up to 200 GB; Alexa Enabled; Power and volume buttons on the side; Power and volume buttons on the side; Rear-facing HD camera; Duby Audio; September 2016 Fire HD 8 (6th Generation) n/a 8"; 16GB/32GB; WI-FI; microSD slot for up to 200 GB; Alexa Enabled; Power and volume buttons on the side; Power and volume buttons on the side; Rear-facing HD camera; Power and volume buttons on the side; Rear-facing HD camera; Power and volume buttons on the side; Power and volume buttons on the side; Power and volume buttons on the side; Power and volume buttons on the side; Power and volume buttons on the side; Power and volume buttons on the side; Power and volume buttons on the side; Power and volume buttons on the side; Power and vo 2017 Fire HD 8 (7th Generation) n/a 8"; 16GB/32GB; WI-FI; microSD card for up to 256 GB; Alexa Enabled; Mono speaker, built-in microphone; VGA Front-facing HD camera; June 2017 Fire (7th Generation) n/a 7"; 8GB/16GB; WI-FI; microSD card for up to 256 GB, Alexa Enabled; Mono speaker, built-in microphone; VGA Front-facing HD camera; June 2017 Fire (7th Generation) n/a 7"; 8GB/16GB; WI-FI; microSD card for up to 256 GB, Alexa Enabled; Mono speaker, built-in microphone; VGA Front-facing HD camera; June 2017 Fire (7th Generation) n/a 7"; 8GB/16GB; WI-FI; microSD card for up to 256 GB; Alexa Enabled; Mono speaker, built-in microphone; VGA Front-facing HD camera; June 2017 Fire (7th Generation) n/a 7"; 8GB/16GB; WI-FI; microSD card for up to 256 GB; Alexa Enabled; Mono speaker, built-in microphone; VGA Front-facing HD camera; June 2017 Fire (7th Generation) n/a 7"; 8GB/16GB; WI-FI; microSD card for up to 256 GB; Alexa Enabled; Mono speaker, built-in microphone; VGA Front-facing HD camera; June 2017 Fire (7th Generation) n/a 7"; 8GB/16GB; WI-FI; microSD card for up to 256 GB; Alexa Enabled; Mono speaker, built-in microphone; VGA Front-facing HD camera; June 2017 Fire (7th Generation) n/a 7"; 8GB/16GB; WI-FI; microSD card for up to 256 GB; Alexa Enabled; Mono speaker, built-in microphone; VGA Front-facing HD camera; June 2017 Fire (7th Generation) n/a 7"; 8GB/16GB; WI-FI; microSD card for up to 256 GB; Alexa Enabled; Mono speaker, built-in microphone; VGA Front-facing HD camera; June 2017 Fire (7th Generation) n/a 7"; 8GB/16GB; WI-FI; microSD card for up to 256 GB; Alexa Enabled; Mono speaker, built-in microphone; VGA Front-facing HD camera; June 2017 Fire (7th Generation) n/a 7"; 8GB/16GB; WI-FI; microSD card for up to 256 GB; Alexa Enabled; Mono speaker, built-in microphone; VGA Front-facing HD camera; June 2017 Fire (7th Generation) n/a 7"; 8GB/16GB; WI-FI; microSD card for up to 256 GB; Alexa Enabled; MON speaker, built-in microPhone; VGA Front-facing HD camera; June 2017 Fire (7th Generation) n/a 7"; 8GB/16GB; WI-F microphone; VGA Front-facing Camera. 2.0 MP rear-facing HD camera; From the above methods, I believe you can tell Kindle Fire generations now. If you want to convert eBooks to ePub, Mobi, and PDF, Epubor Ultimate won't let you down. Free Download Epubor Ultimate: Grace Sue A reading enthusiast. Always pay close attention to the world of Ebook. Devote myself to share everything about e-book and favorably receive any suggestions. Look in Settings > Device Options > Device Info to easily find which Kindle model. If you can't find the serial number on the device, check the "Manage Devices" page on Amazon's website. Over the past 10+ years, Amazon has released a lot of very slightly different Kindle, or anything else, we'll show you how to tell them apart. How to Tell Which Kindle You Have The easiest way to find which Kindle model you have is by looking in Settings > Device Info. In the past, this menu didn't show the full device name, and you'd need to look up the serial number to find that out. Thankfully, Amazon made the process easier. First, select the three-dot menu icon in the top right corner of the home screen and select "Settings" from the drop-down menu. Now go to "Device Info." A pop-up will appear on the screen with the name of your Kindle at the top. If, for some reason, your Kindle does not show its name on the "Device Info." A pop-up will appear on the screen with the name of your Kindle at the top. If, for some reason, your Kindle at the top. If of some reason, your Kindle at the top. out. To check the serial number on the device itself, go to your Kindle's home page and tap the three-dot menu in the top right to open the menu. Tap "Device Info." Under "Serial Number," you'll see a string of letters and numbers. You only need to look for the first chunk of digits, which corresponds to the Kindle model. In this case, the part we need is "G000PP." So we can take that number and do a quick web search for "Kindle G000" to find out the full model name, which happens to be the Kindle Paperwhite 4th Edition. If you have an older Kindle (or are using an old version of the Kindle software), the menus might look a little different. You're still looking for "Device Info." Find Your Kindle Serial Number Through Amazon If your Kindle won't turn on-or you can't find the option in the menu-you can check the serial number on the Amazon website. Log in to your Amazon account through a web browser and go to the Manage Devices page. (You can also use the Amazon menu system to get there: Go to Account & Lists > Devices) Select "Kindle," and then click the Kindle that you want to find the serial number." Amazon's naming scheme for Kindle eReaders and Fire tablets is cumbersome, to say the least. It's not easy to tell them apart by looks alone. Hopefully, with these tips, you can get to the bottom of which model you have. I've posted about this in the past, but some people still have problems figuring out exactly which Kindle model they have, so let's go over how to properly identify each and every Kindle model that Amazon has released since the very first Kindle in 2007. Amazon's naming tactics can get really confusing after ten different generations of Kindle", and then when they insist on using the same names over and over again. The entry-level model is always just called "Kindle", and then when they release a new one they call it the "All-New Kindle" for several months, even if they just changed one minor detail. The way Amazon categorizes Kindles is by generation, going back all the way to the beginning. They refer to the current Kindle as the 10th generation model, even though it's not the 10th kindle released. In fact there was no 9th generation Kindle. They went from 8th to 10th because there wasn't a new entry-level model released in 2018, just a new Kindle Oasis, which was the only 9th generation Kindle. Amazon doesn't call it the Stode on Amazon that shows each Kindle model. Instead they call it the 9th generation Kindle e-reader. There's a description for each model with a list of distinguishing features, along with a release date, but it can still be hard to determine exactly which model you own with so many similar versions. The fastest and easiest way to tell Kindle models apart is to lookup the serial number and compare it to the list of Kindle Serial Numbers over at MobileRead. You can find your Kindle's serial number on your device by going to Settings and then tap the menu button in the upper corner and select Device Info. The serial number is also listed on the Devices page at Amazon. C. Scott Brown / Android AuthorityThe Amazon Kindle is arguably Amazon's best product. The e-ink display, the long battery life, and the simple design make for excellent e-readers. Early Kindle had some confusing naming schemes, an issue that Amazon has cleaned up in recent releases. Still, many of these devices look like one another, so we're here to help you determine which one you own. You may need to know which Kindle model to buy, the proper case or other accessories, or fix an issue, but how do you check which Kindle model you have? Perhaps you're just curious, and you can't remember. Here's a quick and dirty guide to which Kindle you have? Perhaps you're just curious, and you can't remember. device's name in the Settings menu. Identify your Kindle with Device InfoJoe Hindy / Android AuthorityKindle devices now list their own device and some from a few years back. Here's how to check: Go into the Settings menu. Navigate to Device Options. Tap the Device Info option. Your Kindle will display information like Wi-Fi MAC address, firmware version, and other details. The very first item on the list should be your device's model. Check the photo above to see what it looks like. Note — The Device Info section may vary depending on your device's model. that's it. You should be able to see your device's name easily. Unfortunately, older devices don't have this luxury, so we'll continue with other ways to identify your Amazon account. so one method of checking which device you have is to contact Amazon directly. To do this, head to www.amazon.com/mydevices. If you're logged in, you'll see the general Manage Your Content and physical devices linked to your account. Along the top, you can select Devices to narrow it down. When you see your Kindle, select it to see a description of which model you have. Use the Kindle's serial number or model number. You have to use the device's settings menu to find your serial number, or you can check the back of the physical device for the model number. You have to use the device's settings menu to find your serial number. number, refer to the table below to figure out which version you own. How to find your serial number and your Settings menu. Navigate to Device Info. The serial number and your Settings menu. Navigate to Device Info. The serial number and your Settings menu. Navigate to Device Info. The serial number and your Settings menu. Navigate to Device Info. The serial number and your Settings menu. Navigate to Device Info. The serial number and your Settings menu. Navigate to Device Info. The serial number and your Settings menu. Navigate to Device Info. may be slightly different on older models. How to find your model number is printed in two places. The first is on the bottom. The other place is on the original box. Kindle model (Release year)GenerationSerial number for the bottom. The other place is on the bottom. model (Release year)Kindle Scribe (2022)Generation11thSerial number prefixG092Model numberC2V2L3Short nameKT5 or K8gen (unconfirmed)Kindle Basic 4 (2022)Generation11thSerial number prefixG092Model numberC2V2L3Short nameKT5 or K8gen (unconfirmed)Kindle Basic 4 (2022)Generation11thSerial number prefixG092Model numberC2V2L3Short nameKT5 or K8gen (unconfirmed)Kindle Basic 4 (2022)Generation11thSerial number prefixG092Model numberC2V2L3Short nameKT5 or K8gen (unconfirmed)Kindle Basic 4 (2022)Generation11thSerial number prefixG092Model numberC2V2L3Short nameKT5 or K8gen (unconfirmed)Kindle Basic 4 (2022)Generation11thSerial number prefixG092Model numberC2V2L3Short nameKT5 or K8gen (unconfirmed)Kindle Basic 4 (2022)Generation11thSerial number prefixG092Model numberC2V2L3Short nameKT5 or K8gen (unconfirmed)Kindle Basic 4 (2022)Generation11thSerial number prefixG092Model number prefixG092Model numberC2V2L3Short nameKT5 or K8gen (unconfirmed)Kindle Basic 4 (2022)Generation11thSerial number prefixG092Model number prefixG092Model number prefixG001LG, G001PXModel numberM2L3EK / M2L4EKShort nameKPW5, PW5Kindle model (Release year)Kindle Model (Release year)Kindle Model (Release year)Kindle (Release year)Kindle (Release year)Kindl number prefixG0910L, G0910WHModel numberJ9G29RShort nameKT4Kindle model (Release year)Kindle Paperwhite 4 (2019)Generation10thSerial number prefixG000PP, G000T3, G00103, G000T3, G00103, G000T3, G00103, G000T3, G0016R (Plum), G0016S (Sage)Model numberPQ94WIFShort namePW4Kindle model (Release year)Kindle Oasis 2 (2017)Generation9thSerial number prefixG000P8, G000S1, G000SA, G000S2Model numberCW24WIShort nameKOA2Kindle model (Release year)Kindle Basic 2 (2016)Generation8thSerial number prefixG000K9, G000KAModel numberSY69JLShort nameKT3Kindle model (Release year)Kindle Basic 2 (2016)Generation8thSerial number prefixG000K9, G000KAModel numberSY69JLShort nameKT3Kindle model (Release year)Kindle Basic 2 (2016)Generation8thSerial number prefixG000K9, G000KAModel numberSY69JLShort nameKT3Kindle model (Release year)Kindle Basic 2 (2016)Generation8thSerial number prefixG000K9, G000KAModel numberSY69JLShort nameKT3Kindle model (Release year)Kindle Basic 2 (2016)Generation8thSerial number prefixG000K9, G000KAModel numberSY69JLShort nameKT3Kindle model (Release year)Kindle Basic 2 (2016)Generation8thSerial number prefixG000K9, G000KAModel numberSY69JLShort nameKT3Kindle model (Release year)Kindle Basic 2 (2016)Generation8thSerial number prefixG000K9, G000KAModel numberSY69JLShort nameKT3Kindle model (Release year)Kindle Basic 2 (2016)Generation8thSerial number prefixG000K9, G000KAModel numberSY69JLShort nameKT3Kindle Model (Release year)Kindle Basic 2 (2016)Generation8thSerial number prefixG000K9, G000KAModel numberSY69JLShort nameKT3Kindle Model (Release year)Kindle Basic 2 (2016)Generation8thSerial number prefixG000K9, G000KAModel numberSY69JLShort nameKT3Kindle Model (Release year)Kindle Basic 2 (2016)Generation8thSerial number prefixG000K9, G000KAModel numberSY69JLShort nameKT3Kindle Model (Release year)Kindle Basic 2 (2016)Generation8thSerial number prefixG000K9, G000KAModel number SY69JLShort nameKT3Kindle Basic 2 (2016)Generation8thSerial number prefixG000K9, G000KAModel number SY69JLShort nameKT3Kindle Basic 2 (2016)Generation8thSerial number prefixG000K9, G000KAModel number SY69JLShort name ,G0B0GD, G0B0GR, G0B0GU, G0B0GTModel numberS8IN4OShort nameKOAKindle model (Release year)Kindle Paperwhite 3 (2015)Generation7thSerial number prefixG090G1, G090G5, G090G6, G090G6, G090G6, G090G6, G090G7, G090KB, G090KE, G090KE, G09 year)Kindle Voyage (2014)Generation7thSerial number prefixB013, 9013, B054, 9053, B024, B053, 9053, B024, B052, 9052Model numberNM460SZShort nameKVKindle model (Release year)Kindle Basic 1 (2014)Generation7thSerial number prefixB013, 9053, B024, B052, 9052Model number prefixB013, 9013, B054, B054, B054, B054, B054, B054, B055, B054, B055, B054, B055, B055, B Paperwhite 2 (2013)Generation6thSerial number prefixB0D4, 90D4, B05A, 905A, B0D5, B0D6, 90D6, B0D7, 90D7, B0B8, 90D8, B0F2, 90F2, B017, 9017, B060, 9060, B062, 905F, B061, 905F, B061, 905F, 805F, 905F, 805F, 905F, 805F, 905F, 805F, 905F, 805F, 905F, 805F, 905F, 805F, 905F, 805F, 905F, 805F, 905F, 805F, 905F, 805F, 905F, 805F, 80 model (Release year)Kindle Paperwhite 1 (2012)Generation5thSerial number prefixB024, B01B, B020, B01C, B01D, B01F, B00C (tester versions only)Model numberEY21Short nameK5, K5GKindle model (Release year)Kindle 5 (2012)Generation5thSerial number prefixB012Model numberEY21Short nameK5, K5GKindle model (Release year)Kindle 5 (2012)Generation5thSerial number prefixB012Model numberEY21Short nameK5, K5GKindle model (Release year)Kindle 5 (2012)Generation5thSerial number prefixB012Model numberEY21Short nameK5, K5GKindle model (Release year)Kindle 5 (2012)Generation5thSerial number prefixB012Model numberEY21Short nameFWKindle model (Release year)Kindle 5 (2012)Generation5thSerial number prefixB012Model numberEY21Short nameFWKindle model (Release year)Kindle 5 (2012)Generation5thSerial number prefixB012Model numberEY21Short nameFWKindle model (Release year)Kindle 5 (2012)Generation5thSerial number prefixB012Model numberEY21Short nameFWKindle model (Release year)Kindle 5 (2012)Generation5thSerial number prefixB012Model numberEY21Short nameFWKindle model (Release year)Kindle 5 (2012)Generation5thSerial number prefixB012Model numberEY21Short nameFWKindle model (Release year)Kindle 5 (2012)Generation5thSerial number prefixB012Model numberEY21Short nameFWKindle model (Release year)Kindle 5 (2012)Generation5thSerial number prefixB012Model numberEY21Short nameFWKindle model (Release year)Kindle 5 (2012)Generation5thSerial number prefixB012Model number prefixB012Model numberEY21Short nameFWKindle model (Release year)Kindle 5 (2012)Generation5thSerial number prefixB012Model number prefixB012Model numb Touch (2012)Generation4thSerial number prefixB00F, B011, B010Model numberD01200Short nameKT, K5WKindle model (Release year)Kindle 4 (2011)Generation4thSerial number prefixB00E, B023, 9023Model numberD01100Short nameK4, K4S, K4BKindle model (Release year)Kindle 3 (2010)Generation3rdSerial number prefixB008, B006, B00AModel numberD00901Short nameK3Kindle model (Release year)Kindle 2 (2009)Generation2ndSerial number prefixB004, B005, B009Model numberD00611Short nameK2, K2IKindle model (Release year)Kindle 2 (2009)Generation2ndSerial number prefixB004, B005, B009Model numberD00611Short nameK3, K2IKindle model (Release year)Kindle 2 (2009)Generation2ndSerial number prefixB004, B005, B009Model numberD00611Short nameK3, K2IKindle model (Release year)Kindle 2 (2009)Generation2ndSerial number prefixB004, B005, B009Model numberD00611Short nameK3, K2IKindle model (Release year)Kindle 2 (2009)Generation2ndSerial number prefixB004, B005, B009Model number prefixB004, B005, B009Model number prefixB004, B009Model number prefixB004, B009Model number prefixB004, B009Model number prefixB004, B009Model number prefixB004, B009Model number prefixB004, B009Model number prefixB004, B009Model number prefixB004, B009Model number prefixB004, B009M year)Kindle (2007)Generation1stSerial number prefixB001, B101Model numbers from the settings. Most Kindles also have a model number printed on the back of the device. If yours hasn't rubbed off, you can Google your model number to find out your exact model and generation. If that fails you, the section below shows you how to identify your Kindle Based on its physical appearance. It's the least efficient way, but it still works. 12th Generation Kindle Colorsoft Signature EditionKindle Scribe 2Kindle Paperwhite 6Kindle 12 Kindle Colorsoft Signature Edition (2024) — You'd be hard-pressed to miss that you have the Colorsoft, as it's the first-ever color Kindle. Kindle Scribe 2 (2024) — The Scribe 2 (2024) — The Scribe 2 looks almost exactly the same as the original Scribe at first glance. That is unless you have the Colorsoft, as it's the first-ever color Kindle. Kindle Scribe 2 (2024) — The Scribe 2 (2024) — The Kindle Paperwhite 6 (2024) — The latest Paperwhite has a softer and less sticky finish on the back of the device. It also has more rounded corners and more curved edges than its predecessor. As with the Scribe 2, colors will be the most obvious giveaway, as Raspberry Pink or Jade Green will tell you that you have the 2024 model. Kindle 12 (2024) -There's very little way to tell the latest basic Kindle from its predecessor. It has a 6-inch display and USB charging. The main differences are a better contrast for deeper blacks, and less screen glare. Kindle Paperwhite Kids (2024) — Slightly thinner than the 2024 Paperwhite, the most obvious giveaway for the Kids version is that you'll find a parental dashboard in the settings. 11th Generation The Kindle Paperwhite 5 (2021) — The Paperwhite 5 (2022) Kindle Paperwhite 5 (2022) Kindle Paperwhite 5 (2021) — The Paperwhite 5 (2021) — The Paperwhite 5 ( ability to emit warm light from the screen. Thus, if yours has a setting to emit warm light, it's a Paperwhite 5. Otherwise, it's a Paperwhite 5. Otherwise, i color as the device and not white like the Paperwhite. Kindle Scribe (2022) — The Scribe may not be part of the 11th Generation, but we're listing it here anyway. This one looks similar to previous Oasis devices, except the thick bezel is on the left instead of the right. It also comes with a USB-C port. Notably, it's also the only one you can write on. 10th Generation Kindle Oasis 3 Kindle Basic 3 — The back has the Amazon arrow logo without the word "Amazon." It is otherwise physically identical to the Basic 3 — The back has the from size. Kindle Basic 3 — The back has the Amazon." It is otherwise physically identical to the Basic 3 — The back has the from size. Kindle Basic 3 — The back has the from size. Kindle Basic 3 — The back has the from size. black. Kindle Oasis 3 — The Oasis 3 is physically identical to the Oasis 2. The only differentiation, as far as we know, is the Oasis 2 Kindle Oasis 2 Kindle Oasis 2 - The Oasis 3 can emit warm light from the screen instead of the usual backlight color of the Oasis 2 Kindle Oasis 2 - The Oasis 3 can emit warm light from the screen instead of the usual backlight color of the Oasis 2 Kindle Oasis 2 - The Oasis 3 can emit warm light from the screen instead of the usual backlight color of the Oasis 2 - The Oasis 3 - The Oasis 3 - Th The Oasis 2 is much larger than most other models at 7 inches, with a two-button handle on the right side. The handle is thicker than horizontally. 8th Generation Kindle Basic 2 — The back features rounded edges, which are different than the sloped edges of the Basic 1. Otherwise, the front looks identical to other basic models. Kindle Oasis — The original Oasis was much smaller than the other two, which is its only defining difference. 7th Generation Kindle Basic 1. Kindle Paperwhite 3Kindle Oasis — The original Oasis was much smaller than the other models. Voyage Kindle Paperwhite 3 — The Paperwhite 3 is the only Paperwhite with black text on the front. It looks strikingly similar to Basic 1. Kindle Voyage — The Voyage has a unique front design, with thin, vertical lines on the side and left and right soft-touch buttons for easy page-turning. Kindle Basic 1 — The first Basic is very similar to the other three Basic devices. However, on the back, the edges are sloped rather than rounded; to our knowledge, it is the only e-reader in the bunch with those sloped designs. 6th GenerationKindle Paperwhite 2 — The second-generation Paperwhite is the only Paperwhite with a glossy black Amazon logo on the back. All future generations have engraved logos with the same material as the rest of the device. The front looks the same as basically all other Paperwhites. 5th Generation Kindle 5– The fifth-gen is physically identical to the fourth generation, except this one comes in black instead of silver. They are otherwise so close that Amazon lists them together on its list of all devices. Kindle Paperwhite 1 — The first one is the only one with the name on the back and the front. All future generations use the Amazon logo. 4th Generation Kindle TouchKindle 4 Kindle Touch — The Touch is easy enough to identify. It's the only one with the physical, four-line home button on the front with two circular buttons on the left and right sides. However, this one only came in silver, and the fifthgeneration model only came in black. 3rd GenerationKindle 3 — This third-gen product is the last one that came with a full keyboard. It has four rows of buttons along with two page turn buttons on the right side. This model also introduced the square button that would be prevalent in the fourth and fifth-generation models later on. 2nd Generation Kindle 2Kindle DX Kindle 2 — This one has a totally unique look. It had a five-row keyboard with two buttons on the left and five buttons on the right. It is the only Amazon e-reader with that configuration. Kindle DX — The DX has a larger screen than most early devices. However, its four-row keyboard is much smaller, and, as a result, the screen-to-body ratio is much larger than most, making it easy to identify. 1st GenerationThe first Kindle. Kindle 1 — The first one is easily identifiable by its keyboard split down the middle and separated for easier two-hand typing. Additionally, each key has a weird bend that is vastly different from all other models. Home » Tech Tips » What Gen is my Fire Tablet? A Quick Guide to Identify the Generation In the realm of Fire tablets, identifying the specific generation accurately for various reasons, whether it be software compatibility or troubleshooting issues. This quick guide aims to equip Fire tablet owners with the necessary knowledge and techniques to quickly identify the generation of their device, ensuring a smooth user experience and informed decision-making when it comes to device-specific matters. Understanding The Fire Tablet Generation SystemThe Fire Tablet generation system can sometimes be confusing, especially for those new to the device. This subheading aims to simplify the process by providing a comprehensive understanding of how Fire Tablet generation based on its release year. For instance, the first-generation Fire Tablet was released in 2011, while the latest generation tablet's generation, as it helps determine compatibility with software updates, apps, and accessories. It will emphasize that staying informed about the generation is essential for troubleshooting technical issues, maximizing functionality, and making informed upgrade decisions. By offering detailed explanations about the Fire Tablet generation system, readers will gain a solid foundation for identifying the generation of their device. This knowledge will enable them to navigate the other subheadings and find the most relevant information for their specific Fire Tablets, each generationsWhen it comes with its own set of key features and differences Between Fire Tablets, each generations with its own set of key features and differences and the most relevant information for their specific Fire Tablets, each generation comes with its own set of key features and differences between Fire Tablet Generations. when considering an upgrade or purchasing a new Fire Tablet. The key features and differences between Fire Tablet generations primarily include changes in design, processing power, display quality, storage capacity, and battery life. For instance, newer generations often come with improved designs, slimmer profiles, and lighter weights, making them more convenient to carry around. Moreover, processing power tends to improve with each new generation, resulting in faster and smoother performance. Display quality also sees enhancements, with higher resolutions, better color accuracy, and improved brightness in newer models. Storage capacity is another critical aspect that differs across Fire Tablet generations. Newer models generally offer larger internal storage options, allowing users to store more apps, games, books, and media files. Additionally, battery life improves over time, providing users to store more apps, games, books, and media files. informed decisions about their device upgrades or purchases. It ensures that they choose a tablet that meets their specific requirements and provides optimal performance for their needs. Identifying The Generation By Physical Characteristics When it comes to determining the generation of your Fire Tablet, there are a few physical characteristics you can look for. The first thing to note is the size and shape of the tablet. Older generations, such as the first generations. Another physical characteristic to consider is the location of the power and volume buttons. In older generations, such as the first generations, such as the first generation of the newer generations. these buttons were placed on the sides of the tablet, while newer generations have them positioned on the top edge. Additionally, the position of the charging ports on the bottom edge, while newer models have them on the side.Lastly, take a look at the camera placement and design. Older Fire Tablets may have a single rear or front-facing camera, while newer generations. By paying attention to these physical characteristics, you can quickly identify the generation of your Fire Tablet. Determining The Generation Through Software And Settings Determining the generation of your Fire Tablet can also be done by checking the software and settings. This method is quick and easy, allowing you to identify the generation without needing to inspect physical characteristics or search for serial numbers. To begin, turn on your Fire Tablet and unlock the screen. Once you are on the home screen, swipe down from the top of the screen to access the quick settings menu, scroll down and select "Device" or "System."Within the Device Options menu, look for the "About" or "Device Information, including the specific model number and software version. By using this method, you can quickly determine the generation of your Fire Tablet without the need for physical inspection or searching for the serial number. It is a convenient way to identify your device and ensure compatibility when considering upgrades or purchasing a new Fire Tablet can be done by locating and interpreting the device's serial number. The serial number serves as a vital piece of information that can help you identify the specific generation of your tablet. To find the serial number, you can follow these steps: 1. Navigate to the "Settings" option on your Fire Tablet's home screen. 2. Scroll down and tap on "Device Options" or "Device Information," depending on the tablet model.3. Select "About Tablet" or "About Device" from the menu.4. Locate the "Serial number. For example, the fifth-generation Fire Tablets have a serial number that begins with "G0" followed by eight characters, while seventh-generation tablets have a serial number to the known patterns for each generation, you can accurately determine the specific generation of your Fire Tablet. This information can be incredibly useful when seeking technical support or purchasing compatible accessories for your device. Exploring The Evolution, with each new generation bringing improvements and new features. This evolution has made it easier for users to distinguish between different Fire Tablet generations. The first Fire Tablet model was released in 2011, and since then. Amazon has released several generations of Fire Tablets. With each new release, the company has introduced advancements in display guality, processor speed, storage capacity, and battery life. Moreover, the newer generations often come with additional features such as higher resolution cameras, enhanced audio capabilities, and improved software performance. Another notable in a 7-inch size. However, as the generations progressed, Amazon launched tablets with larger screens to cater to users' diverse needs. It is important to consider these advancements when identifying the generation of your Fire Tablet. Understanding the chronological order of the releases and the corresponding improvements will help you determine the specific generation your device belongs to. Tips For Upgrading Or Purchasing A New Fire Tablet GenerationWhen it comes to upgrading or buying a new Fire Tablet, there are a few key tips to keep in mind. Firstly, consider your specific needs and usage. Determine whether you primarily use your tablet for basic tasks like reading e-books or browsing the web, or if you require more advanced features like gaming or video streaming. This will help you decide which generation would be the most suitable for you. Secondly, research the latest Fire Tablet models and compare their specifications. Look for improvements in processing power, screen resolution, battery life, storage capacity, and any new features or enhancements. Assess which of these factors are important to you and align them with your budget. It's also recommended to read customer reviews and expert opinions to get a better understanding of the overall user experience and any potential issues with specific generations or models. Lastly, consider purchasing from reputable sources such as the official Amazon website or authorized retailers to ensure genuine products and customer support. By following these tips, you can make an informed decision when upgrading or purchasing a new Fire Tablet, ensuring that you select the right generation to meet your needs and preferences. FAQsFAQs for the article - What Gen is my Fire Tablet? A Quick Guide to Identify the Generation: 1. How can I identify the generation of my Fire Tablet? To identify the generation of your Fire Tablet, go to Settings, select Device Options, and then tap on System Updates. From there, you will find the information about the device's generation. 2. What if I can't access my Fire Tablet's settings? If you are unable to access your Fire Tablet's settings, look for the model number on the back of the device. Various online resources can help you cross-reference the model number with the corresponding generations. Changes in design, button placement, screen size, or speaker location are some of the indicators that can help you identify the generation.4. Why is it important for several reasons. It helps you determine compatibility with certain apps or software updates, troubleshoot specific issues, and understand the technical specifications and capabilities of your device. Conclusion in conclusion, identifying the generation of your Fire Tablet is an essential task in order to ensure compatibility and access to the latest features and updates. your device, whether through examining physical characteristics, checking the software version, or referencing these methods, users can make informed decisions about their Fire Tablet and optimize their user experience.